## Sådan vedhæfter du AppWriter Cloud til Google Chrome

1. Åbn Google Chrome. Hvis AppWriter er klar til brug, kan du se dette lille røde ikon efter adresselinen.

| ×       | +     |    |                  |        |        |        |          |              |       | _           | · 🗌      | ×   |
|---------|-------|----|------------------|--------|--------|--------|----------|--------------|-------|-------------|----------|-----|
|         |       |    |                  |        |        |        |          | *            |       | <u>,</u> () | F0       | M   |
| ls Clip | Art b | ØV | Vebhotel hos One | 🕤 Skol | Plan G | Google | Ny mappe | 🗰 Teksttyper | S Mom | peregning   | 9        | >>  |
|         |       |    |                  |        |        |        |          | /            |       | Gmail       | Billeder | *** |
|         | (     | 5  | 00               | gl     | S      |        |          |              |       |             |          |     |

2. Hvis du ikke kan se ikonet, gør du følgende:

Klik på:

- de 3 små prikker
- Flere værktøjer
- Udvidelser

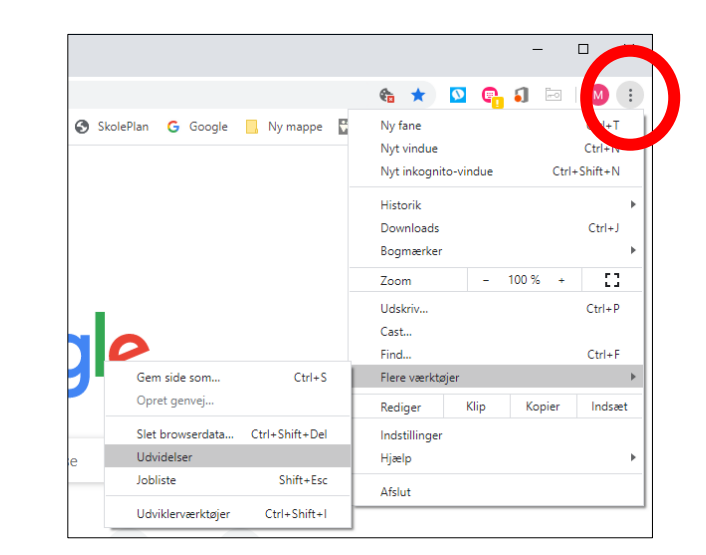

3. Søg på AppWriter Cloud i det blå søgefelt

Stryg knappen til venstre

Nu viser det lille røde AppWriter ikon sig i Google Chrome

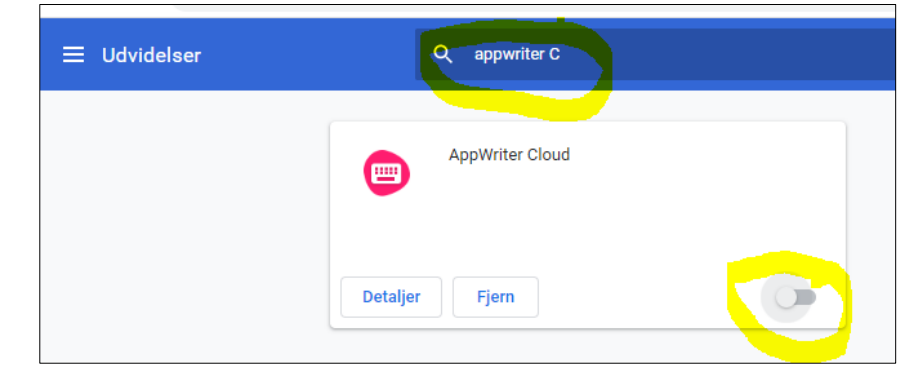

## Alternativ

En anden måde er at google: Chrome webshop. Søg AppWriter Cloud i webshoppens søgefeltet og tilføj AppWriter (udvidelsen).

©margitgade.dk